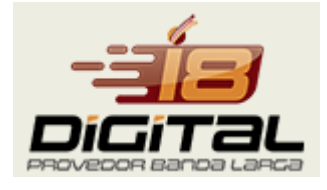

Link do App - https://play.google.com/store/apps/details?id=br.net.tsmx.meuappprovedor

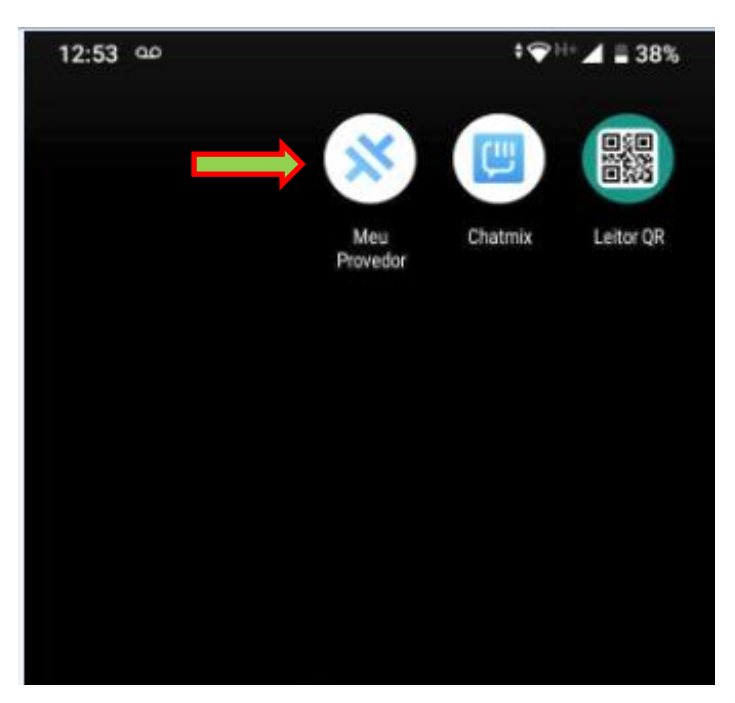

**1-** Instalado o App acesse para definir o provedor.

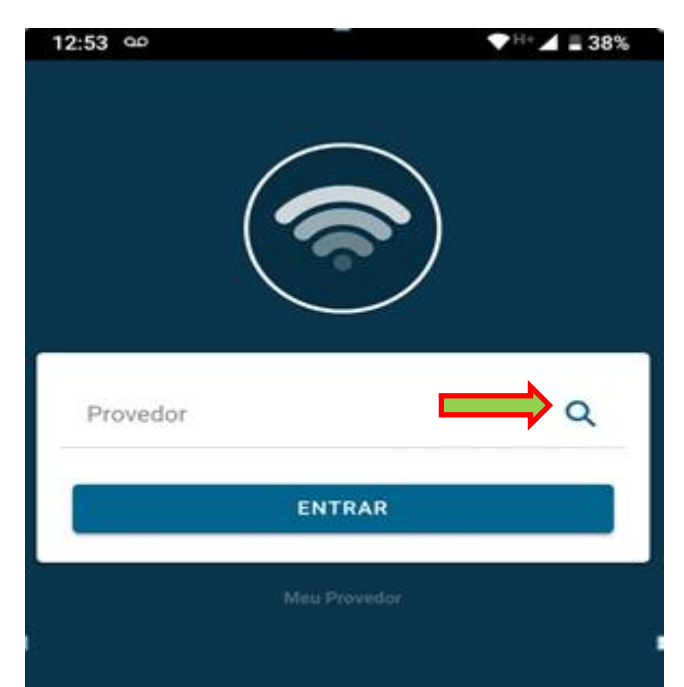

2- Click na lupa para buscar o nome do provedor

**3-** Busque pelo nome i8 Digital para definir o acesso.

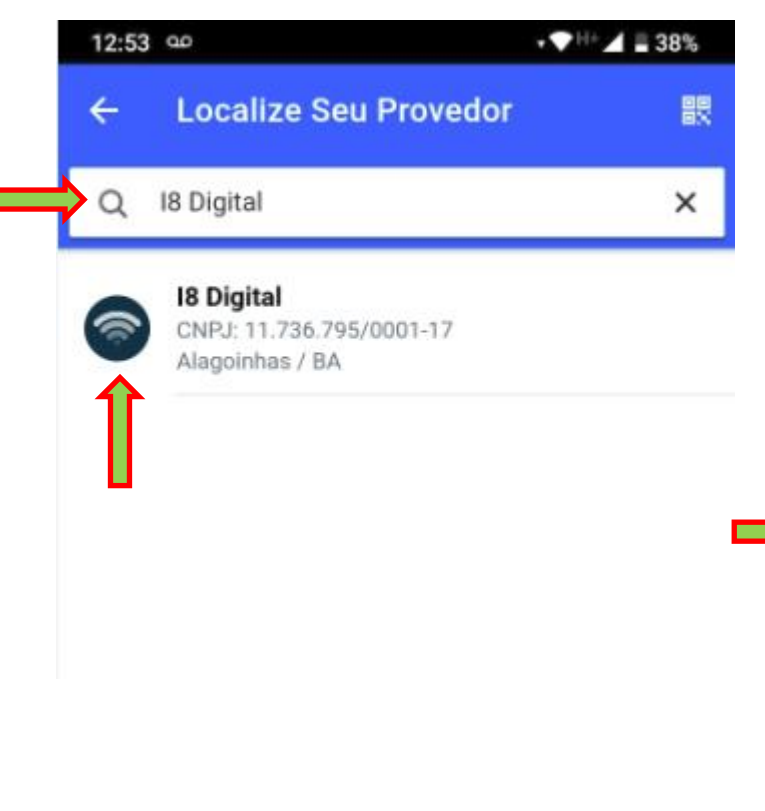

4- Insira seu CPF ou CNPJ para fazer login no APP.

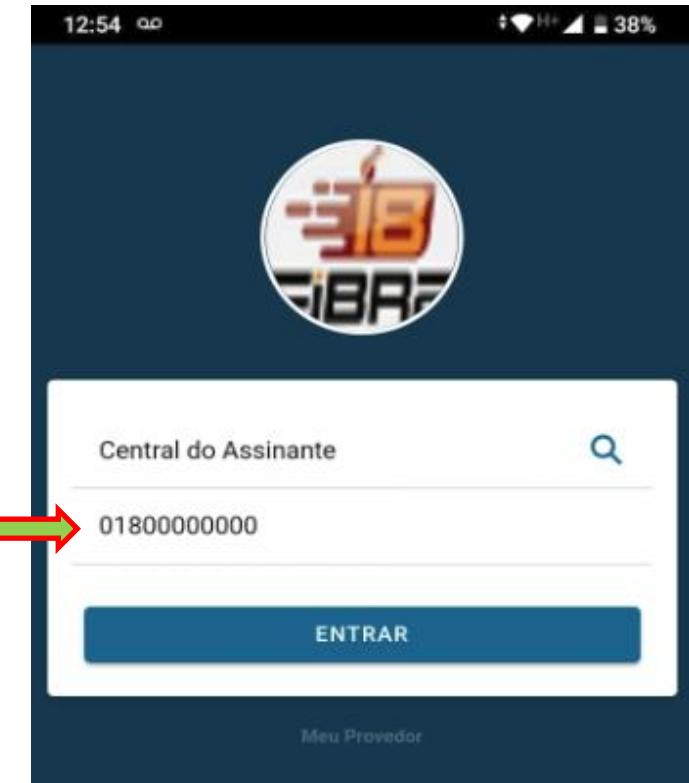

| 12:54 00             | <b>H</b> 38% |
|----------------------|--------------|
| Central do Assinante |              |
| \$ - 0               |              |
| Faturas              | Consumo      |
| € C C<br>            |              |
| Liberação            | Ocorrências  |
| •                    |              |
| Atendimento          |              |

## **Opções Disponíveis.**

Opção Fatura: Fatura via PIX ou Código de Barras.
Opção Consumo: Histórico de uso mensal do acesso.
Opção Liberação: Liberação do Acesso para pagamento
Opção Ocorrências: Histórico de ordem de serviços
Opção Atendimento: Contatos para suporte

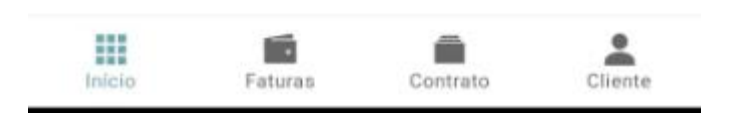